## Cambiar rol

Para cambiar de rol en un determinado curso, hay que ingresar a dicho curso y posarse sobre la foto de perfil.

| s 🕨 🥔 Este curso 🕨 |                   |         | o> @ 🌲 🗩 🌒 🖬 |        |     |                         |        |             |       |  |
|--------------------|-------------------|---------|--------------|--------|-----|-------------------------|--------|-------------|-------|--|
|                    |                   |         | -            | _      |     | 4                       |        |             |       |  |
|                    |                   |         |              |        |     | Cambiar rol a           |        |             |       |  |
| P Tema 0           |                   |         |              |        |     | Preterencias Calendario |        |             | 1     |  |
|                    |                   |         |              |        |     |                         |        |             |       |  |
| PRUEBA 30          |                   |         |              |        |     | Archivos privados       |        |             |       |  |
|                    |                   |         |              |        |     | Mensajes en foros       |        |             |       |  |
| -                  | and the second of | Same    | -            | -      |     | 🔳 Deba                  | tes    |             |       |  |
| Tema 0             | Terna 1           | Terna 2 | Terna 3      | Tema 4 |     | Mis calificaciones      |        |             |       |  |
| Tema 5             | Tema 6            | Tema 7  | Tema 8       | Tema 9 |     | 🔳 Calific               | cacion | es de los c | ursos |  |
| Tema 10            |                   |         |              |        |     | 😔 Cerrar sesión         |        |             |       |  |
|                    |                   |         |              |        | - ( | Ayuda                   | a.     | STAFFASTING |       |  |

Se desplegará un menú, allí hay que hacer clic en "Cambiar rol a..."

A continuación, se debe elegir el rol al cual se quiere cambiar:

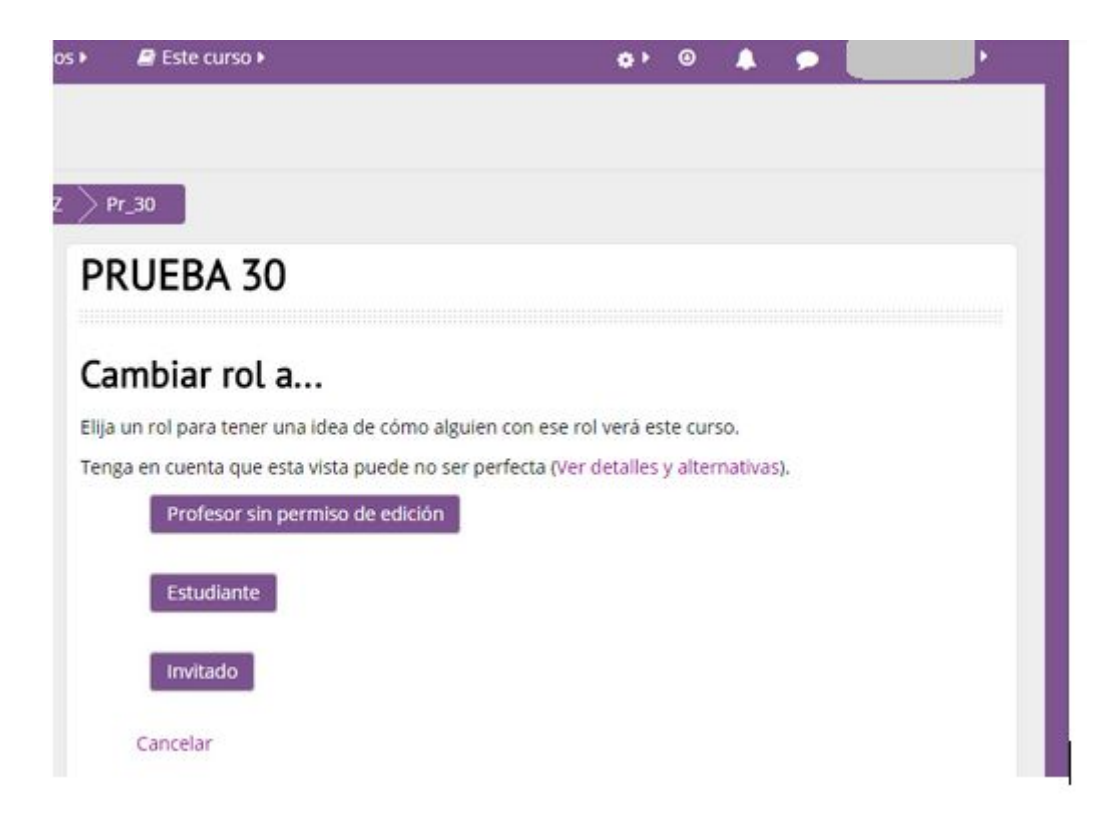

Luego, para volver al rol normal:

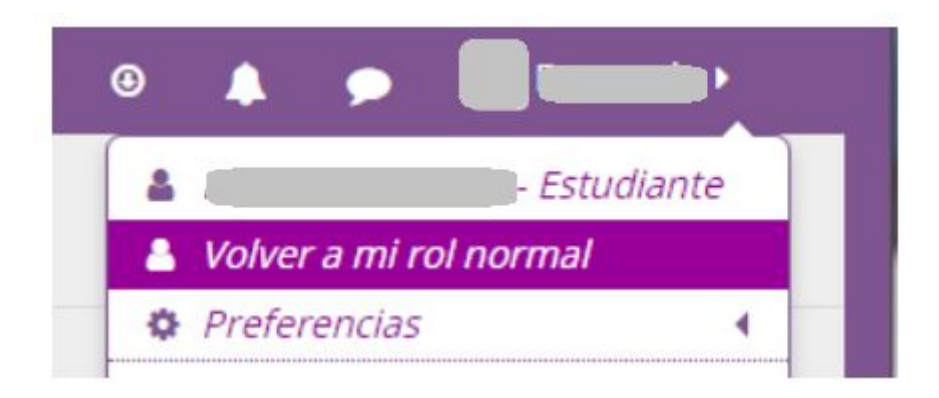

--- --- ---